## How To Obtain a Certificate of Clearance

## Part 1

- 1. Pickup or download a Request For Live Scan Service Form
  - Pickup in PALS office or
  - Download: visit <u>https://www.ctc.ca.gov/credentials/leaflets</u>
    - Select Live Scan Service Request Form ; Download and Print
- 2. Fill out Applicant Information Section
- 3. Take form to any certified fingerprinting location; cost will vary from location to location
  - CSUSB Police Department does fingerprinting located at UP-101
  - Appointments are required by the CSUSB police department: (909) 537-3552
  - Cost varies: Department of Justice fee(s) plus an additional \$20 admin/roll fee
  - You will need Government Issued ID at time of appointment
  - Live Scan is processed electronically; generally, takes 48-72 hours to show up in the system

## Part 2

- 1. Create an Educator Account on CTC website if you do not already have an account
  - Visit <a href="https://www.ctc.ca.gov/">https://www.ctc.ca.gov/</a> select blue Educator Login button to create account
  - A personal email address is suggested for setting up your CTC account
  - A valid Social Security Number (SSN) or Individual Tax Identification Number (ITIN) will be required to obtain a Certificate of Clearance
- 2. Login and verify personal information
- 3. Apply for the Certificate of Clearance
  - Select Create New under Apply for a Certificate of Clearance or Activity Supervisor Clearance Certificate
  - Complete series of questions and enter required information. Select *Complete Submission* and pay a transaction fee of \$52.65
- 4. Check fingerprint status
- 5. If fingerprint status box says "Complete: No Action Required" certificate of clearance is complete and ready to be printed
  - If fingerprint status box says "pending" please wait up to 3 weeks for this process to be completed
  - If after 3 weeks your fingerprints are not verified, please contact the CTC directly via email or by phone (information located on CTC website)
- 6. The completed Certificate of Clearance will be located on the Educator Profile screen (toward the center of the screen highlighted in yellow)
  - Click on the document number to access the document
  - You will then be directed to the document page; your name, document number, and expiration date will appear; select *email document* button to email yourself the document
  - Print PDF from your personal email